ALIZE.NET

# Suivi des ventes et locations

Version 2.1

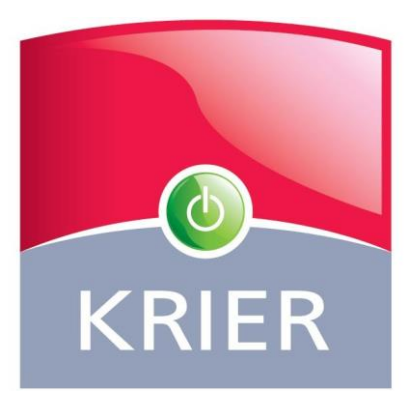

| DATE       | Version de la notice |
|------------|----------------------|
| 13/08/2015 | Version 1            |
| 17/08/2015 | Version 2            |

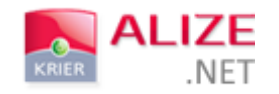

# SOMMAIRE

| I- CrÉation d'un dossier           | 2  |
|------------------------------------|----|
| A- PossibilitÉs de crÉation        | 2  |
| 1) A partir du bouton créer        | 2  |
| 2) A partir d'une fiche de bien    | 3  |
| B- Offre                           | 4  |
| C- Compromis                       | 9  |
| a. Saisie rapide                   | 10 |
| b. Saisie détaillée                | 13 |
| II- Location                       | 21 |
| A- Saisie rapide                   | 22 |
| 1) Bien                            | 22 |
| 2) Client                          | 22 |
| 3) Loyer                           | 23 |
| B- Saisie détaillée                | 24 |
| 1) Bien                            | 24 |
| 2) Intervenants                    | 25 |
| 3) Conditions                      | 25 |
| III- Affichage et suivi du dossier | 26 |
| A- Dossier récapitulatif           | 26 |
| B- Suivi                           | 28 |
| 1) Ajout d'observations            | 28 |
| 2) Ajout d'actions de suivi        | 29 |
| C- ClÔture du dossier              | 30 |
| D- Annulation et/ou suppression    | 32 |
| IV- Sortie de stock                | 33 |

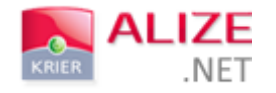

### I- CRÉATION D'UN DOSSIER

### A- POSSIBILITÉS DE CRÉATION

Le nouvel outil de suivi des ventes vous permet d'enregistrer vos dossiers de différentes manières :

|                                                                   | 1) A PART                    | IR DU BOUTON            | CREER                 |                   |                                         |    |
|-------------------------------------------------------------------|------------------------------|-------------------------|-----------------------|-------------------|-----------------------------------------|----|
|                                                                   | PIGES 🎓 PROSPECTION          | 📚 BIENS 🥂 CONTACTS      | 23 AGENDA 🔛 PI        | <sup>UB</sup> 000 | 💶 🗶 🗐 블 🚥 算                             | •  |
|                                                                   | + Créer ▼ ladar              |                         | Tout 🕶                | ٩                 | L Gilles RENAULT 👻 🗸 🗸                  |    |
| ACCUEIL 🛅 😕                                                       | Bien 🕨                       |                         |                       |                   |                                         | i. |
| Journal d'activité                                                | Client                       | Derniers biens aiou     | tés                   |                   | 2 Connexion des clients en portefeuille | •  |
| Depuis le veille                                                  | Pige                         |                         |                       |                   | RENAULT Gilles 🗸 😒                      |    |
| Depuis la venie                                                   | Boite aux lettres            | ur -                    |                       |                   | Derniers clients connectés              |    |
| <ul> <li>Nouveaux piens</li> <li>Modifications do prix</li> </ul> | Action                       |                         |                       |                   |                                         |    |
| Nouvelles offres                                                  | Visite                       |                         |                       |                   | Reseaux Sociaux                         |    |
| <ul> <li>Nouveries offes</li> <li>Nouveries offes</li> </ul>      | Rendez-vous 0                |                         | <u></u>               |                   |                                         |    |
| <ul> <li>Nouveaux compromi</li> </ul>                             | Vente / Location             | Offre uf 69370 SA       | IN1 Programme Neuf 69 | 370 SAIN1         |                                         |    |
| • Prospection                                                     | Post-it                      | Compromis 🖑             | 299 000 LUK           |                   |                                         |    |
| BALs prospectées s                                                | Post-it agence               | Bail                    |                       |                   |                                         |    |
| Actions<br>En referd                                              | ouo                          | Sortie de stock         | Vente                 | Loc               |                                         |    |
| A effectuer                                                       | 5M5                          | Demandes                | Vente                 | 200.              |                                         |    |
| BALS                                                              | Email                        | A affecter              | 1                     | 2                 |                                         |    |
| Affectées                                                         | 62                           | A suivre                | 1                     |                   |                                         | ł  |
| Prospectees                                                       | 0                            | Piges                   | 41270                 | 14000             |                                         |    |
| ATelancer                                                         | 1                            | A anecter (Part)        | 9                     | 14090             |                                         |    |
| 🛱 Rendez-vous de la                                               | iournée                      |                         |                       |                   |                                         |    |
| Rendez-vous de la jou                                             | irnée                        | Activité                |                       |                   |                                         |    |
| Accès direct                                                      |                              | RENAULT                 | Gilles 🗸              | 2                 |                                         |    |
|                                                                   |                              | Prospection             |                       |                   |                                         |    |
| Actions à réaliser                                                |                              | BALs prospectées sur le | s 6 derniers          | 0%                |                                         |    |
| Actions manuelles                                                 |                              | Actions                 |                       |                   |                                         |    |
| Visite                                                            |                              | 1 En retard             |                       | 1                 |                                         |    |
| P - Visite                                                        |                              | 1 A effectuer           |                       | 0                 |                                         |    |
|                                                                   |                              | BALs                    |                       |                   |                                         |    |
| Créer action Affich                                               | er toutes les actions à réal | SI Affectées            |                       | 62                |                                         | ,  |
|                                                                   |                              | 1 OPTISTIELIEPS         |                       |                   |                                         |    |

En créant un dossier à partir du bouton « + Créer » vous avez la possibilité de générer :

- Une offre,
- Un compromis,
- 🔸 🛛 Un bail,
- Une sortie de stock (archivage d'un bien vendu par un autre intermédiaire par exemple).

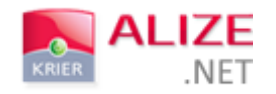

#### 2) A PARTIR D'UNE FICHE DE BIEN

La création d'un dossier à partir d'une fiche de bien vous permet de conserver les informations renseignées sur sa fiche.

|                                                                                                    | PROSPECTION 🤍 BIENS                                                                                                    | 🤽 CONTACTS 🔁 AGENDA 📑                                                                                                    | ] <sup>pub</sup> 000                                                                                                    |                                 |
|----------------------------------------------------------------------------------------------------|----------------------------------------------------------------------------------------------------|----------------------------------------------------------------------------------------------------|----------------------------------------------------------------------------------------------------|---------------------------------|
| + Créer •                                                                                                    | du                                                                                                    | То                                                                                                    | eut - Q                                                                                                    | RENAULT                         |
| ACCUEIL 101869 🕒 😂 🔀                                                                                                    |                                                                                                    |                                                                                                    |                                                                                                    | -                               |
| Bien dans "Maisons > A v<br>ALIZE NET KRIER V<br>Créé/ TERRIEN V<br>Suiv/V V<br>Créé le 24/01/2012<br>MAJ : 22/09/2015                                                                                                    | endre > Maisons"<br>♥ Web ♥ Prix Ré<br>Prochain contact<br>Statut<br>Type de trans a<br>1 - Prospection<br>2 - Estimation<br>3 - Mandat en cour ♥<br>4 - Suspendu<br>Surface<br>130 5 - Sous offre<br>6 - Réservé - SRU<br>7 - Compromis<br>8 - Vendu / Loué<br>10 - Archivé<br>11 - A supprimer | Ce blen est en vitrine depuis 1335 jo           fr.         101869         Mandat 1018 (Simy           Dispo le :         02/01/2012           Net vendeur         169000           Hono. vendeur         11000           Hono. acquéreur | urs le li li li li li li li li li li li li li                                                                                                    | r sous<br>7m² avec<br>śe.<br>de |
| Description         Pièces         Ima           > Localisation         Aspects financiers         Copropriété           > Caractéristiques Bail         Agencement Intérieur           > Agencement Intérieur         Surfaces (m2)           > Autres prestations         Description | Adresse Code postal Internet Code Code Internet Code Code Code Code Code Code Code Code                                                                                                    | Vos options           in du crous           QUEYRAN           Géolocalisation           Géolocalisation                                                                                                    | Multidiffusion     Statistiques     Panneaux       *     Supports payants.       A Vendre à Louer       Facebook       Le Bon Coin       *     Supports gratuits.       *     Supports agences.       Export XML libre |                                 |

Il vous suffit de **changer le statut du bien** afin d'ouvrir la fenêtre dédiée à la création du dossier.

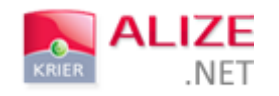

B- OFFRE

#### A PARTIR DU LISTING DE BIENS :

|                                           | LIZE                   | PIGES      |               | 📚 в             | iens 🤽 contacts 🔁 agei                                                                        |               | <sup>PUB</sup> 000     | -            |    |
|-------------------------------------------|------------------------|------------|---------------|-----------------|-----------------------------------------------------------------------------------------------|---------------|------------------------|--------------|----|
|                                           | 11151                  | + Créer ▼  | du            |                 |                                                                                               | Tout          | Q                      |              |    |
| ACCUEIL                                   | 101869 🜔               | GESTION    | DES BIENS 🕒 🙆 | <b>&gt;</b>     |                                                                                               |               |                        | -            |    |
| RECHE                                     | ERCHE                  | \$  ≡      |               | Réf.            | Titre                                                                                         | Prix 🔺        | C.P. ou Ville          | Nb<br>pièces |    |
| ▼ QUOI ?                                  |                        | ? ^        |               |                 |                                                                                               |               |                        |              |    |
| Statut<br>Type transac.                   | 3 - Mandat<br>A vendre | t en cours |               | <u>337</u><br>🞾 | LUMINEUX                                                                                      | 137 800€      | 44110<br>CHATEAUBRIANT | 4            | 8  |
| Type biens<br>Budget<br>Surface           |                        | à          |               | <u>101869</u>   | Maison spacieuse                                                                              | 0 000 €       | 33124<br>BROUQUEYRAN   | 5            | 1; |
| Pièces<br>Chambres                        |                        | à          |               | <u>4</u>        | Ajouter une action     Documents     Fiche Commerciale                                        | 5 000€        | 33500 POMEROL          | 5            | 1. |
| Mots-clès<br>▼ OU ?                       |                        | <b>\$</b>  |               | <u>861</u><br>🗭 | Fiche Technique     Fiche Technique     Foregistrer une offre     Cosise dans                 | 5 000 €<br>հղ | 75000 PARIS            | 4            | 9  |
| C.P. / Ville<br>Rayon                     | Tracers                | sur carte  |               | <u>1057</u>     | Copier dans     Copier dans     Changer de catégorie     Estimer avec l'Argus     Du seconida | 5 000 €       | 69000 LYON             | 4            | 9  |
| <ul> <li>QUI ?</li> <li>Agence</li> </ul> | ALIZE.NET              |            |               | <u>119</u>      | Supprimer                                                                                     | 7 000 €       | 61150 ECOUCHE          | 5            | 1. |

En effectuant un clic droit sur le bien à partir du listing, vous pouvez directement créer une nouvelle offre.

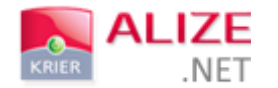

### A PARTIR DES BIENS PROPOSES (FICHE CLIENT) :

Sur une fiche client, dans la partie « **Biens proposés** », une icône vous permet de créer une offre sur le bien sélectionné.

|                 | LIZE         |      | <sup>29</sup> PIGES 🥩 PROSPECTION |      | 🤝 BIENS         | CONTACTS            | AGE   | IDA          | PUB  | 000               |             | <b>i</b> |              | AIDE       |                   |
|-----------------|--------------|------|-----------------------------------|------|-----------------|---------------------|-------|--------------|------|-------------------|-------------|----------|--------------|------------|-------------------|
| KRIER           |              | +    | Créer - las                       |      |                 |                     |       | Tout         | Ŧ    | Q                 |             | L Gille  | RENAULT -    | 0 -        |                   |
| ACCUEIL         | 101869 义     | ×    | GESTION DES BIENS 👂 🗷             |      | SOULAS ANDRE    | 6000                |       |              |      |                   | Lines of    |          |              | П          |                   |
| SOULAS And      | dre          |      | Internet                          |      | T               | el : 06.87.25.21.77 | СОМ   | MENTAIRE     | S    |                   |             |          |              |            | ^                 |
| Situation       | Leasteire    |      | Accès site Web                    |      | Référence       |                     |       |              |      |                   |             |          |              |            |                   |
|                 | Locataire    | ~    | Accept email                      | ×    | Deschola sector |                     |       |              |      |                   |             |          |              |            |                   |
| Revente bien A  | Non          | ~    | Accept. email                     | •    | Prochain conta  | 31/10/2012          |       |              |      |                   |             |          |              |            |                   |
| Historique      |              |      | Accept. email partenaires         |      | Demandeur       | -                   |       |              |      |                   |             |          |              |            |                   |
| Tune de projet  | -            |      | Nb connexions                     |      | Suivi par       | TERRIEN Céd 🗸       | RECH  | IFRCHF       |      |                   |             |          |              |            | a II.             |
| Type de projet  | Résidence p  | ri 🗸 | Dernière conne                    |      | Agence de ratta | ALIZE.NET KR V      |       | Critèr       | es   | Modifier          | Rapproch    | ement    | Ale          | rtes       | 2 I.              |
| Projet envisagé | Court terme  | ~    |                                   |      | Couleur         |                     |       |              |      |                   | 19/02/2     | 015      | E-Mail       | $\bigcirc$ | 11                |
| Date butoir     |              |      |                                   |      |                 |                     |       |              |      | 1                 | Recher      | her      |              |            |                   |
|                 |              |      |                                   |      | Crée le         | 15/10/2012          |       |              |      |                   |             |          | SMS          | $\bigcirc$ | - 1               |
|                 |              |      |                                   |      | MAJ             | 15/10/2012          | 5     | ) 🗶 📢        | 3    |                   |             |          | AJOUTER      |            |                   |
|                 |              |      |                                   |      | Origine         | Bouche à oreil 🗸    |       |              | 2    |                   |             |          | REGILEN      |            | 4                 |
|                 |              |      |                                   |      |                 |                     | Preci | isions (rech | erci | ie)               |             |          |              |            |                   |
| Coordonnée      | s Etat civil | Empl | oi Financement Relations          | l    | nmo Cloud       |                     |       |              |      |                   |             |          |              |            |                   |
| Genre           |              | M    | onsieur 🗸                         |      |                 |                     |       |              |      |                   |             |          |              |            |                   |
| Nom             |              | S    | DULAS                             |      |                 |                     |       |              |      |                   |             |          |              |            |                   |
| Prénom          |              | AN   | IDRE                              |      |                 |                     |       |              |      |                   |             |          |              |            | -                 |
|                 |              |      |                                   |      |                 |                     | BIEN  | S PROPOS     | SES  |                   |             |          |              |            |                   |
| Adresse ema     | 311          |      |                                   |      |                 |                     | As    | uivre 1      |      | Si baisse de prix | 0 Refusés   | 0        |              |            |                   |
| Notaire         |              |      |                                   |      |                 |                     |       | Réf.         |      | Infos             | Prix 💌      | Avan     | ement 🔻      | Avis 🔻     |                   |
| TÉLÉPHONE       |              |      |                                   |      |                 |                     |       | 10100        |      |                   | 100 000 6   | 414      | 46 a         |            |                   |
| Type télépho    | one 🗸        | 0    | 6.87.25.21.77                     |      |                 |                     |       | 10186        | 99   | Faire une offr    | e 180 000 € | Ajo      | ite au suivi | XXXXX      |                   |
| Type télépho    | one 🗸        |      |                                   |      |                 |                     |       |              |      |                   |             |          | AJOUTE       | RAU 🛺      |                   |
| Type télépho    | one 🗸        |      |                                   |      |                 |                     |       |              | C    |                   |             |          |              |            |                   |
|                 |              |      |                                   | _    |                 |                     |       |              | _    |                   |             |          |              |            |                   |
|                 | NULER        |      | 🔒 V                               | /ERF |                 | EMAIL               | f     | FACEBOO      | ĸ    | ACTION            | IS          | FERMER   | ENRE         | GISTRER    | $\langle \rangle$ |

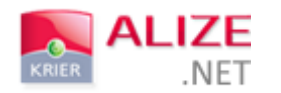

#### Toute création d'une nouvelle offre dans le logiciel déclenchera l'ouverture de la fenêtre suivante :

| Bien                                                              |                                    | Acquéreur                                                                         |                                         |
|-------------------------------------------------------------------|------------------------------------|-----------------------------------------------------------------------------------|-----------------------------------------|
| 101869 - Maison - 130 m<br>LEVISAGE Jean                          | 1 <sup>2</sup> - 33124 BROUQUEYRAN | Acquéreur                                                                         | +                                       |
| Prix mandat *<br>Affectation<br>ALIZE.NET KRIER<br>02.99.63.72.63 | 169000.0000                        | Offre<br>Montant *<br>Honoraires<br>Date / heure<br>Date de fin validité<br>Notes | 11000       23/09/2015       11       ✓ |
| * Montant net vendeur                                             |                                    |                                                                                   |                                         |

#### IMPORTANT ! Certains champs sont obligatoires :

- Choix du bien ;
- 4 Choix de l'acquéreur
- Montant de l'offre;
- 🖊 Date de fin de validité.

#### 1 - Bien :

La partie gauche est consacrée aux informations liées au bien. Elles vont automatiquement se renseigner dès lors que vous sélectionnerez la référence du bien depuis la case « Choix du bien ».

#### 2 - Acquéreur :

La partie en haut à droite de cette fenêtre vous permet de sélectionner un acquéreur ou d'en créer un nouveau avec le bouton « + ».

#### 3 - Offre :

Le dernier bloc accessible sur cette fenêtre permet de renseigner les informations spécifiques à l'offre.

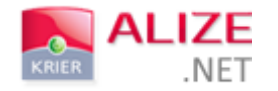

#### STATUT DE L'OFFRE

**Suite à l'enregistrement de l'offre**, une liste déroulante apparaît dans la rubrique « Offre ». Elle vous permet de choisir le statut de l'offre en cours.

| Offre d'achat                                |                                   |  |  |  |  |  |  |
|----------------------------------------------|-----------------------------------|--|--|--|--|--|--|
| Bien                                         | Acquéreur                         |  |  |  |  |  |  |
| 101869 - Maison - 130 m2 - 33124 BROUQUEYRAN | DURAND -                          |  |  |  |  |  |  |
| LEVISAGE Jean                                |                                   |  |  |  |  |  |  |
|                                              | Offre                             |  |  |  |  |  |  |
|                                              | Montant * 1650000                 |  |  |  |  |  |  |
| Prix mandat * 169000                         | Honoraires 11000                  |  |  |  |  |  |  |
| 200000000000000000000000000000000000000      | Date / heure 23/09/2015 11 v 00 v |  |  |  |  |  |  |
| Affectation                                  | Date de fin validité 31/10/2015   |  |  |  |  |  |  |
|                                              | Notes                             |  |  |  |  |  |  |
| 02.99.63.72.63                               |                                   |  |  |  |  |  |  |
|                                              | Statut de l'offre                 |  |  |  |  |  |  |
| * Montant net vendeur                        | En attente                        |  |  |  |  |  |  |
| montant not fordadi                          | Acceptée                          |  |  |  |  |  |  |
|                                              | Refusée ki                        |  |  |  |  |  |  |
| ANNULER                                      |                                   |  |  |  |  |  |  |

Par défaut, le statut de l'offre sera « En attente ».

Si votre offre est **acceptée** puis enregistrée, le bouton **« Enregistrer »** se transformera en **« Passer en compromis »** (cf. rubrique Compromis)

Vous pouvez également passer votre offre en « Refusée » ou l'annuler.

Enfin, si la date de validité de votre offre est échue, votre dossier sera classé en « Expiré »

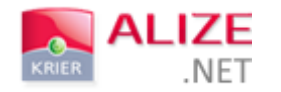

#### FONCTIONNALITÉ MULTI-OFFRES

Cette nouvelle fonctionnalité autorise **la création de plusieurs offres sur un même bien** pour des acquéreurs différents.

Vous pourrez créer plusieurs offres à partir du clic droit dans le listing des biens, ou directement à partir d'une fiche client (biens proposés ou boutons en bas de page).

Une fenêtre apparaîtra afin de vous informer qu'une offre existe déjà, il ne vous restera qu'à cliquer sur « Enregistrer une offre ».

Le paramétrage qui autorise ou non la création de multiples offres sur un même bien peut uniquement être activée par nos services.

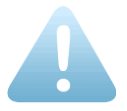

Dans cette situation, la date et l'heure liées à l'offre ne seront pas modifiables manuellement.

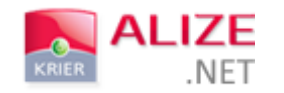

#### C- COMPROMIS

Vous pouvez créer un compromis :

- À partir du bouton de création ;
- ♣ À partir d'une fiche de bien (en modifiant le statut) ;
- ↓ À partir d'une fiche contact (suivi des biens proposés) ;
- ♣ À partir d'une offre acceptée (listing des offres).

Lors de l'ouverture d'une offre, il vous suffit de modifier le statut de celle-ci en « Acceptée », le bouton « Enregistrer » se transforme alors en « Passer en compromis ».

| Bien                  |                        | Acquéreur            |                      |
|-----------------------|------------------------|----------------------|----------------------|
| 101869 - Maison - 130 | m2 - 33124 BROUQUEYRAN | DURAND -             | +                    |
| LEVISAGE Jean         |                        |                      |                      |
|                       |                        | Offre                |                      |
|                       |                        | Montant *            | 1650000              |
| Prix mandat *         | 169000                 | Honoraires           | 11000                |
|                       |                        | Date / heure         | 23/09/2015 11 v 00 v |
| Affectation           |                        | Date de fin validité | 31/10/2015           |
| ALIZE.NET KRIER       |                        | Notes                |                      |
| 02.99.63.72.63        |                        | Stat<br>Acceptée     | tut de l'offre       |
| * Montant net vendeur |                        |                      |                      |

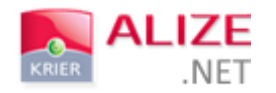

#### SAISIE RAPIDE ET DETAILLEE DU COMPROMIS

Lors de la création d'un compromis, la fenêtre de saisie rapide du compromis vous sera proposée par défaut.

#### A. SAISIE RAPIDE

#### La fenêtre de saisie rapide est similaire à celle de la création d'une offre.

| Bien                   |                              | Client           |         |
|------------------------|------------------------------|------------------|---------|
| 101869 - Maison - 130r | n <sup>2</sup> - BROUQUEYRAN | DURAND           | +       |
| LEVISAGE Jean          |                              |                  |         |
|                        |                              | Prix (€)         |         |
| Prix mandat (€)        | 169000                       | Prix net vendeur | 1650000 |
|                        |                              | Honoraires       | 11000   |
| ALIZE NET KRIER        |                              | Prix de vente    | 1661000 |
| Affectation            |                              | Date SSP         |         |
|                        |                              | Notes            |         |
|                        |                              |                  |         |

IMPORTANT ! Certains champs sont également obligatoires à la création d'un compromis :

- Choix du bien,
- Nom de l'acquéreur,
- Honoraires,
- 🖕 Prix de vente,
- 👃 Date SSP.

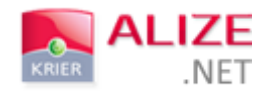

#### **ATTENTION !**

Lorsque vous saisissez un nouveau compromis en saisie rapide, la répartition des honoraires se fera à 50% entre la personne suivant le bien et celle qui suit le client.

Cette donnée n'est modifiable directement qu'à partir de la saisie détaillée ou du dossier récapitulatif.

En saisie rapide, c'est la personne qui crée le compromis qui reste en « Suivi par » sur le dossier.

Le numéro du dossier créé s'incrémente automatiquement au fur et à mesure des nouvelles créations de dossiers effectuées sur l'ensemble des agences présentes sur le même logiciel.

À partir de la saisie rapide, il vous est possible de cliquer sur « Saisie détaillée » afin de renseigner les informations précises étape par étape.

| Dien                   |                                                                                                    | Cherry           |         |
|------------------------|----------------------------------------------------------------------------------------------------|------------------|---------|
| 101869 - Maison - 130r | m <sup>2</sup> - BROUQUEYRAN                                                                                                    | DURAND           | +       |
| LEVISAGE Jean          |                                                                                                    |                  |         |
|                        |                                                                                                    | Prix (€)         |         |
| Prix mandat (€)        | 169000                                                                                                    | Prix net vendeur | 1650000 |
|                        | and the second second sec | Honoraires       | 11000   |
| ALIZE.NET KRIER        |                                                                                                    | Prix de vente    | 1661000 |
| Affectation            |                                                                                                    | Date SSP         |         |
|                        |                                                                                                    | Notes            |         |
|                        |                                                                                                    |                  |         |

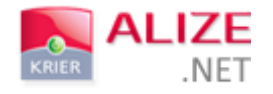

L'enregistrement du compromis en saisie rapide vous redirige vers le récapitulatif de votre dossier de vente. Certains champs sont non modifiables (champs grisés).

| N° de dossier : 12                                                      | Créé le :         | 17/08/2015                       | Suivi par : UGUEN Nolwenn                                 | • •      |
|-------------------------------------------------------------------------|-------------------|----------------------------------|-----------------------------------------------------------|----------|
| Etat du dossier Non clôturé                                             | Date de bail      | 31/08/2015                       | Date de fin du bail 30/08/2                               | 2018     |
| Intervenants                                                            | Champ gr          | isé non modifiable               |                                                           |          |
| Bailleur Monsieur COURTES Marcel Bailleurs associ                       | és                | Madame, Monsieur                 | Locataire<br>TEST EG Jkljkl<br>— Locataires associés ———— |          |
| Origine : Ancien acquéreur<br>Agence d'affectation : Ac3 Evolution Club | ▼<br>Utilisateurs | Origine :<br>Agence d'affectatio | -<br>n: Ac3 Evolution Club Utilisateurs                   | <b>T</b> |
| Bien                                                                    |                   |                                  |                                                           |          |
| 712 - Appartement - 22 m2 - 29200 BRES                                  | Г 🖌               |                                  | Designation et consistance                                |          |
| Localisation du ma                                                      | ndat              |                                  |                                                           |          |
| En la ville de BREST au 5, rue de                                       | Kérangoff au RDC  | Surface louée (m2)               | 22                                                        |          |
| Gestion locative                                                        |                   | Surface carrez louée             | (m2)                                                      |          |
| Ac3 Evolution Club Utilisateurs                                         |                   | DPE                              | Expertise Parasitaire                                     |          |
| CLÔTU<br>DOS                                                            | RER LE ANNULER LA |                                  | CRÉER ACTION                                              |          |

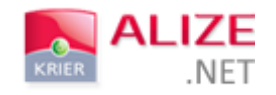

#### B. SAISIE DETAILLEE

La saisie détaillée vous permet de renseigner de manière plus précise l'ensemble des informations liées à votre vente / location.

Attention : vous ne pourrez enregistrer votre dossier en compromis qu'à la fin de la dernière étape « honoraires ».

| BIEN                       | INTERVENANTS | FINANCEMENT   | DATES / CSOP          | HONORAIRES     |
|----------------------------|--------------|---------------|-----------------------|----------------|
| Mandat                     |              | Descripti     | ion                   |                |
| 101869 - Maison - 130 m² - | BROUQUEYRAN  | En la ville d | de BROUQUEYRAN au che | min du crous   |
| LEVISAGE Jean              |              | Désignatio    | n                     |                |
| ALIZE.NET KRIER            |              |               | Expertise             | 17-            |
| Affectation                |              | <b>I</b> DPE  | Electricité           | Parasitaire    |
| N° mandat 1018             |              | Gaz           | Amiante               | Termites       |
| En date du                 |              | Loi C         | arrez 🗌 Plomb         | Assainissement |
| Construit en 1988          |              | Etat I        | Risques               | S              |

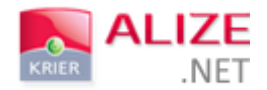

a) Bien

| BIEN INTERVENANTS                      | FINANCEMENT      | DATES / CSOP      | HONORAIRES     |
|----------------------------------------|------------------|-------------------|----------------|
| Mandat                                 | Description      |                   |                |
| 101869 - Maison - 130 m² - BROUQUEYRAN | En la ville de B | ROUQUEYRAN au che | min du crous   |
| LEVISAGE Jean                          | Désignation      |                   |                |
| ALIZE.NET KRIER                        |                  | Expertise         |                |
| Affectation                            | I DPE            | Electricité       | Parasitaire    |
| N° mandat 1018                         | Gaz □ Gaz        | Amiante           | Termites       |
| En date du                             | Loi Carre        | z 🗌 Plomb         | Assainissement |
| Construit en 1988                      | Etat Risq        | ues Pollution Sol | 3              |

La première étape de la saisie d'un compromis porte sur le bien et toutes ses informations. Les champs déjà renseignés sur la fiche du bien s'y répercuteront automatiquement, sinon vous pourrez les remplir manuellement.

En cliquant sur l'une des cases liées à l'expertise, vous pourrez renseigner la date à laquelle elle a été réalisée.

| BIEN                       |             |                     |                       |              |
|----------------------------|-------------|---------------------|-----------------------|--------------|
|                            |             |                     |                       |              |
| 101869 - Maison - 130 m² - | BROUQUEYRAN | En la ville d       | e BROUQUEYRAN au cher | nin du crous |
|                            | Saisir Ia   | date de l'expertise | ×                     |              |
|                            | Date de l'  | expertise :         |                       |              |
|                            | R. Mark     | Annuler Enregi      | strer — Expertise     |              |
|                            |             |                     | Electricité           |              |
| N° mandat 1018             |             |                     |                       |              |
|                            |             | Lor Ca              |                       |              |
| Construit en 1988          |             | Etat R              |                       |              |
|                            |             |                     |                       |              |
|                            |             |                     |                       |              |

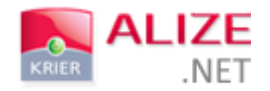

#### b) Intervenants

| Compromis          |                                            |         |           |               |            |
|--------------------|--------------------------------------------|---------|-----------|---------------|------------|
| 0                  | 2                                          | 3       | )         |               | 5          |
| BIEN               | INTERVENANTS                               | FINANCE | MENT      | DATES / CSOP  | HONORAIRES |
| A Suivi pa         | ar : RENAULT Gilles 🗸                      |         | B N° de   | dossier : 23  |            |
| Propriétaires      |                                            |         | Acquéreu  | rs            |            |
| LEVISAGE Jean      |                                            | +       | DURAND    | D             | +          |
| Propriétaires asso | ociés ———————————————————————————————————— |         | Acquére   | eurs associés |            |
| Origine : F        |                                            | ~       | Origine : | -             | v          |
|                    |                                            | +       | ALIZE.NET | KRIER         | - +        |
| PRÉCÉDENT          | ANNULER                                    |         |           |               | SUIVANT    |

La deuxième étape du renseignement d'un compromis détaille l'ensemble des intervenants liés au compromis.

- A- La liste déroulante « Suivi par » permet de sélectionner la personne en charge du compromis créé.
- B- Le numéro de dossier s'incrémente automatiquement, mais reste modifiable.
- C- Dans le cas où le propriétaire n'est pas renseigné sur la fiche du bien, vous pouvez le renseigner ou alors le créer. Vous pouvez également ajouter un contact associé à partir du bouton « + ».
- D- Vous pouvez sélectionner l'acquéreur ou le créer si sa fiche n'existe pas.
- E- La case « notaire » vous permet de sélectionner le notaire en charge du compromis créé (notaire vendeur ou notaire acquéreur). Vous pouvez en créer un grâce au bouton « + ».
- F- L'origine du contact peut-être renseignée selon celles présentes dans le paramétrage de votre logiciel.

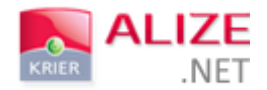

#### c) Financement

| Compromis                                          |                             |                                             |                |                                               |            |
|----------------------------------------------------|-----------------------------|---------------------------------------------|----------------|-----------------------------------------------|------------|
| 1<br>BIEN                                          | 2<br>INTERVE                | ENANTS FINA                                 | -3<br>INCEMENT | 4<br>DATES / CSOP                             | HONORAIRES |
| Ventilation (€)                                    | ř.                          | Financement                                 |                | Séquestre                                     |            |
| Net vendeur<br>Mobilier<br>Hon. Acq.<br>Hon. Vend. | 1661000       0       11000 | A financer<br>Apport<br>A emprunter<br>Taux | 180000         | Montant<br>Références<br>Banque<br>N° du reçu |            |
| Total                                              | U<br>180000                 | Duree                                       |                |                                               |            |
| PRÉCÉDENT                                          | ANNULER                     |                                             |                |                                               | SUIVANT    |

La troisième étape liée au financement vous permet de compléter les informations propres au financement du projet immobilier de l'acquéreur.

- A- La ventilation permet de distinguer la valeur mobilière du prix de la vente afin de calculer les frais d'acte sur le prix de la vente uniquement. Le total se remplira automatiquement.
- B- La colonne financement détaille les capacités de financement de l'acquéreur.
- C- La colonne séquestre permet de renseigner l'éventuel acompte déposé par l'acquéreur.

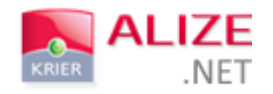

d) Dates / CSOP

| Compromis                |                 |                   |                  |                  |
|--------------------------|-----------------|-------------------|------------------|------------------|
| 0                        | 2               | 3                 |                  | 6                |
| BIEN                     | INTERVENANTS    | FINANCEMENT       | DATES / CSOP     | HONORAIRES       |
| Dates                    |                 |                   |                  |                  |
| A Date SSP               | Recommandé      | Fin SRU           | Fin CSOP         | Signature prévue |
|                          | B Du            | rée CSOP (jrs) 45 | •                |                  |
| Conditions suspen        | isives (autres) | Condition         | ns particulières |                  |
| C Conditions suspensives | (autres)        | Conditions        | particulières    |                  |
| PRÉCÉDENT                | ANNULER         |                   |                  | SUIVANT          |

\*CSOP : Conditions suspensives d'obtention de prêt

La quatrième étape « Dates / CSOP » permet d'enregistrer les différentes dates de signatures et autres, ainsi que certaines conditions particulières.

- A- Les différents champs de date peuvent être complétés manuellement à l'exception du champ « Fin CSOP » qui se remplit automatiquement lorsqu'une date SSP est renseignée. Néanmoins, vous pouvez toujours la mettre à jour.
- B- La durée CSOP peut être modifiée, mais ne peut pas être inférieure à 30 jours.
- C- Certaines conditions suspensives et/ou particulières peuvent également être enregistrées.

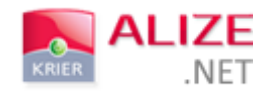

#### e) Honoraires

La cinquième et dernière étape de la saisie détaillée du compromis permet de préciser le partage des honoraires entre l'entrée et la sortie du bien.

| Comp | romis                                             |                                                                                                    |                                 |              |                 |
|------|---------------------------------------------------|----------------------------------------------------------------------------------------------------|---------------------------------|--------------|-----------------|
|      | 0                                                 | 2                                                                                                    | 3                               |              |                 |
|      |                                                   |                                                                                                    | FINANCEMENT                     | DATES / CSOP | HONORAIRES      |
| 2    | Entrée<br>L Négos<br>L TERRIEN C.<br>L RENAULT G. | <ul> <li>11000</li> <li>11000</li> <li< th=""><th>Sortie<br/>▲ Négos<br/>0 €<br/>0 €</th><th>s <b>↓</b></th><th>× soit : 5500 €</th></li<></ul> | Sortie<br>▲ Négos<br>0 €<br>0 € | s <b>↓</b>   | × soit : 5500 € |
|      | PRÉCÉDENT                                         | ANNULER                                                                                                    |                                 |              | ENREGISTRER     |

- 1. Renseignez le montant total des honoraires (il est rempli automatiquement et reste modifiable),
- 2. Sélectionnez les différents négociateurs ou agences intervenantes en entrée et en sortie,
- 3. Visualisez et modifier la répartition des honoraires entre les différents intervenants (négociateurs ou agences).

Lors de la répartition des honoraires, vous pouvez sélectionner différents négociateurs ou également différentes agences en inter-cabinet ou non. Il ne vous restera plus qu'à définir le pourcentage de chacun des bénéficiaires dans la case prévue.

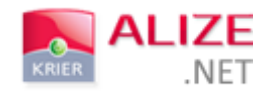

### RÉTROCESSION

| ompromis     |                               |                |               |                   |
|--------------|-------------------------------|----------------|---------------|-------------------|
| 1            | 2                             | 3              | 4             | 5                 |
| HONORAIRES   | INTERVENANTS 11000            | Ap             | DATES / CSOP  | Retrocession      |
| Choisir u    | n apporteur pour rétrocession | +              | APORTA Pierre | 驘 500             |
|              |                               |                |               |                   |
| Entrée       |                               | Sorti          | ie            |                   |
| L Négos →    |                               | · 1            | Négos 🗸       | <b>v</b>          |
| LETRRIEN C.  | iii 25                        | 5€ <b>L</b> VA | AST E. 🗂 50   | 🔷 % soit : 5250 € |
| A RENAUET G. | ₩ 25 👻 % soit : 262           | 5€             |               |                   |
|              |                               |                |               |                   |

Vous pouvez enregistrer à une rétrocession d'honoraires.

- 1. Cliquez sur le bouton « Rétrocession ».
- 2. Recherchez dans votre base de données un contact du groupe « Apporteur » ou une agence en intercabinet. Saisissez le montant.

Une fois l'ensemble de vos informations renseignées, il ne vous reste qu'à enregistrer. Vous serez alors redirigé vers le dossier récapitulatif.

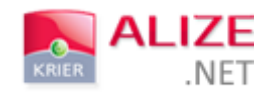

| N° de dossier : 13                                                        | Créé le : 17/08     | /2015                             | Suivi par : U                               | JGUEN Nolwenn 🔻   |
|---------------------------------------------------------------------------|---------------------|-----------------------------------|---------------------------------------------|-------------------|
| Etat du dossier <b>Non clôturé</b> Date SSP                               | •                   | 25/08/2015                        | Date d'acte provi                           | soire             |
| Intervenants                                                              |                     |                                   |                                             |                   |
| Propriétaire<br>Madame, Monsieur TEST EG JkIjkl<br>Propriétaires associés |                     | Monsieur RIFFAULT                 | Acquéreur<br>Yannick<br>- Acquéreurs associ | iés               |
| Origine : - Agence d'affectation : Ac3 Evolution Club Utilisateurs        | <b></b>             | Origine :<br>Agence d'affectation | -<br>Ac3 Evolution Club                     | ▼<br>Utilisateurs |
| Notaire propriétaire :                                                    |                     | Notaire acquéreur :               |                                             |                   |
| 5932 - Appartement - 0 m2 -                                               | 6                   | En la ville de la                 | Localisation du man                         | dat               |
| Ac3 Evolution Club Utilisateurs                                           |                     |                                   | Designation du man                          | dat               |
| Suivi par du bien inconnu                                                 |                     | DPE                               | Expertise –                                 | Parasitaire       |
| CLÔTURER LE<br>DOSSIER                                                    | ANNULER LA<br>VENTE |                                   | CRÉER ACTION                                |                   |

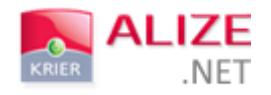

# II- LOCATION

🕮 piges 🔊 prospection 📚 biens 👫 contacts 📩 agenda PUB 000 L Gilles RENAULT Q Tout 🔻 + Créer 🔻 🂧 ladar Bien ACCUEIL 🔁 🙆 ₩ Client Journal d'act Pige RENAULT Gilles Depuis la veille Tout Boite aux lettres Nouveaux biens 0 Action Modifications de prix 0 Visite 0 Nouvelles offres Rendez-vous 0 Nouveaux com Vente / Location Offre • Programm 299 000 EUR Ψ • Pr Compromis Post-it BALs prospectées Bail Post-it agence Actions Sortie de stock SMS Loc effectuer Demande Email BALS affecter 1 2 Affectées suivre **Piges** A affecter (Part) Prospectées relance 11379 14098 A contacte Rendez-vous de la journe III Activ ndez-vous de la journ RENAULT Gille BALs prosp 0% Actions Actio P - Visite BALs Créer action Afficher toutes les actions à réali

La création d'un bail est possible à partir du bouton de création « + Créer ».

Le changement de statut depuis une fiche de bien vous permet également d'accéder à la création d'un dossier de location.

Pour créer un dossier de location grâce au changement de statut, vous devez sélectionner l'un des choix suivants :

- Sous offre ;
- Réservé ;
- Compromis ;
- 📥 Loué.

De la même façon que lors de la création d'un compromis, vous pouvez saisir ce dossier rapidement ou alors de façon détaillée.

Les personnes n'ayant pas la délégation seront dirigées vers la saisie rapide du dossier, à l'inverse des personnes ayant la délégation qui elles seront dirigées vers la saisie détaillée du dossier.

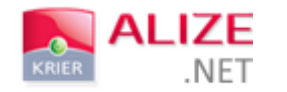

#### A- SAISIE RAPIDE

La fenêtre de saisie rapide d'un dossier de location se décompose en 3 catégories.

Certains champs sont obligatoires :

- 👃 🛛 Bien ;
- 👃 Locataire ;
- 👃 Loyer HC ;
- 🖶 Honoraires ;
- Date signature bail.

| Bien 1<br>Choix du bien                   | Client 2                                                     |
|-------------------------------------------|--------------------------------------------------------------|
| Bailleur<br>Gestion locative              | Loyer (€) 3                                                  |
| Loyer (€)                                 | Loyer HC Provisions sur charges                              |
| Agence mandatée<br>Affectation<br>Charges | Honoraires Date de prise d'effet Pas de partage d'honoraires |
|                                           | Notes                                                        |

1) BIEN

Vous pouvez saisir la référence du bien à partir de la case « Choix du bien », cela permettra de renseigner automatiquement les informations.

Une case « Gestion locative » peut également être cochée à titre indicatif.

#### 2) CLIENT

La seconde partie liée au client vous permet de sélectionner le locataire.

Vous pouvez également le créer à partir du « + » s'il n'existe pas dans votre base, ou alors créer un contact rattaché.

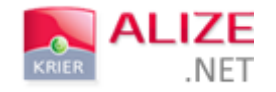

#### 3) LOYER

La dernière partie liée vous permet de renseigner :

- Le montant du loyer HC ;
- Les provisions ;
- ↓ Les honoraires de l'agence ;
- ↓ La date de signature du bail.

Après enregistrement des informations, le dossier de location récapitulatif apparaît.

| N° de dossier : 12                                                        | Créé le : 1              | 7/08/2015                        | Suivi par : UGUEN Nolwenn                                 | Ŧ |
|---------------------------------------------------------------------------|--------------------------|----------------------------------|-----------------------------------------------------------|---|
| Etat du dossier Non clôturé                                               | Date de bail             | 31/08/2015                       | Date de fin du bail 30/08/201                             | 8 |
| Intervenants                                                              |                          |                                  |                                                           |   |
| Bailleur<br>Monsieur COURTES Marcel<br>Bailleurs associés                 |                          | Madame, Monsieur                 | Locataire<br>TEST EG Jkljkl<br>— Locataires associés ———— |   |
| Origine : Ancien acquéreur<br>Agence d'affectation : Ac3 Evolution Club U | ▼<br>illisateurs         | Origine :<br>Agence d'affectatio | -<br>n: Ac3 Evolution Club Utilisateurs                   | • |
| Bien                                                                      |                          |                                  |                                                           |   |
|                                                                           |                          |                                  | Désignation et consistance                                |   |
| 712 - Appartement - 22 m2 - 29200 BREST                                   |                          |                                  |                                                           |   |
| LOCANSATION du manda<br>En la ville de BREST au 5, rue de Ké              | rangoff au RDC           | Surface louée (m2)               | 22                                                        |   |
| Gestion locative                                                          |                          | Surface carrez louée             | e (m2)                                                    |   |
| Ac3 Evolution Club Utilisateurs                                           | a las                    | DPE                              | Expertise Parasitaire                                     |   |
|                                                                           | R LE ANNULER LA LOCATION |                                  | CRÉER ACTION                                              |   |

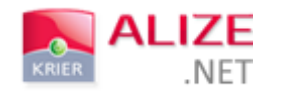

#### **B- SAISIE DETAILLEE**

| BIEN                                | 2<br>INTERVENANTS | 3<br>DATES          | HOM                      | IORAIRES       |
|-------------------------------------|-------------------|---------------------|--------------------------|----------------|
| Mandat                              |                   | Description         |                          |                |
| testkrier18 - Appartement - 35 m2 - |                   | Désignation et cons | istance                  |                |
| Gestion locative                    |                   | Surface Iouée (m2   | )                        | 35             |
| ALIZE.NET KRIER                     | CAR               | Surface carrez lou  | iée (m2)<br>—— Expertise | 600            |
| GILLE Anthony                       |                   | DPE                 | Electricité              | Parasitaire    |
| N° mandat testkrier18               |                   | Gaz                 | Amiante                  | Termites       |
| En date du                          | ARLEND            | Loi Carrez          | Plomb                    | Assainissement |
| Construit en 0                      |                   | Etat Risques        | Pollution So             | ls             |

La saisie détaillée va vous permettre de renseigner les informations étape après étape.

1) BIEN

La première étape liée au bien se découpe en deux catégories :

- Le descriptif du mandat ;
- **4** La description du bien et les différentes expertises effectuées.

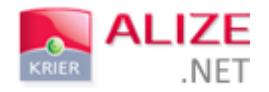

#### 2) INTERVENANTS

| ocation                      |                     |
|------------------------------|---------------------|
| 12                           | 3 4                 |
| BIEN INTERVENANTS            | DATES HONORAIRES    |
| Suivi par : RENAULT Gilles 🗸 | N° de dossier : 24  |
| Bailleurs                    | Locataires          |
| testkrier18                  | ALOZRAM +           |
| Bailleurs associés           | Locataires associés |
| Agence propriétaire          | ALIZE.NET KRIER     |
| Origine :                    | Origine : v         |
| PRÉCÉDENT 🔆 ANNULER          | SUIVANT             |

La seconde étape liée aux intervenants est la même que lors de la création d'un compromis, cependant puisqu'il s'agit d'une location, la case liée au notaire a disparu et les titres des rubriques se sont adaptés au métier.

| 3) | CONDITIONS |
|----|------------|
| 5, | CONDITIONS |

| Location                                |                                          |                   |                                                                     |                 |
|-----------------------------------------|------------------------------------------|-------------------|---------------------------------------------------------------------|-----------------|
|                                         | 1<br>BIEN                                | 2<br>INTERVENANTS | 3<br>DATES                                                          | 4<br>HONORAIRES |
| Dates 1                                 |                                          |                   | Conditions 2                                                        |                 |
| Date de pr<br>Durée du l<br>Date de fir | ise d'effet<br>pail (année)<br>n du bail | 3                 | Loyer HC (€)<br>Provisions sur charges (€)<br>Dépôt de garantie (€) | 600<br>0<br>600 |
| Notes                                   |                                          |                   | Cautionnaires                                                       |                 |
| PRÉCÉDENT                               | r 💓 ANNULER                              |                   |                                                                     | SUIVANT         |

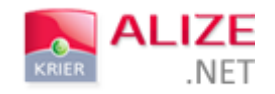

#### 1- Dates

Par défaut la durée du bail s'affiche à 3 ans. Vous pouvez à tout moment la modifier.

2- Conditions

Les conditions financières s'incrémentent automatiquement selon les informations renseignées sur la fiche du bien, mais elles restent modifiables.

Après enregistrement, vous serez dirigé vers le dossier récapitulatif de votre location.

## III- AFFICHAGE ET SUIVI DU DOSSIER

Une fois votre dossier enregistré, vous pouvez y accéder grâce au dossier récapitulatif.

#### A- DOSSIER RECAPITULATIF

Votre dossier est accessible depuis la barre de menu « Signatures », puis « Ventes » ou « Locations » ou « Offres ».

|          | LIZE        | PIGES        |        | BIE          | ns 🤮 coi   | NTACTS 23 AGE     | NDA      | PUB    | SIGNAT   | URES                    | 000  |             |          | l  |
|----------|-------------|--------------|--------|--------------|------------|-------------------|----------|--------|----------|-------------------------|------|-------------|----------|----|
| KRIER    | 'NEL        |              |        |              |            |                   |          |        | Ventes   | $\overline{\mathbf{U}}$ |      | _           |          |    |
|          |             | + Créer ▼    | 101869 |              |            |                   | Tou      | it 👻 📕 | Location | s                       |      | 1           | Gilles R | ₹Ε |
| ACCUEIL  | GESTION DES | BIENS 🔁 🙆    | 28     |              |            | -                 | 1        |        | Offres   |                         |      | WININ       |          |    |
| RECH     | IERCHE      | a =          |        | Réf.         | Bailleur 👁 | Titre             | Loyer HC | C.P. c | Registre | des act                 | es   | Type bien   | Dispo    |    |
|          |             | <b>~</b>   − |        |              |            |                   | ▲        | Ville  | LUCU     | pieces                  |      |             |          |    |
| ▼ QUOI ? |             | ?            |        | <u>13769</u> |            | Appartement       |          | 35700  |          |                         |      |             |          | A  |
| Statut   | 3 - Man     | dat en cours |        | 1            |            | Rennes 2 pièce(s) | 0€       | Rennes | 0€       | 2                       | 0 m2 | Appartement | 01       | 2  |

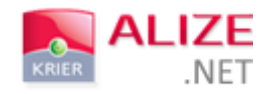

Vous arriverez sur le listing des dossiers :

|                                                 | LIZE             | PIGES               | ا 🍾               | PROSPECTI                  | on  Bie               | ens 👫 coi            |                    | AGENDA 📰 PUB 🐼 SIGNATURES                               | i 000 🛸                 | 1                | 2 📃 📥 🔤 📫                                                                           |
|-------------------------------------------------|------------------|---------------------|-------------------|----------------------------|-----------------------|----------------------|--------------------|---------------------------------------------------------|-------------------------|------------------|-------------------------------------------------------------------------------------|
| KRIER                                           |                  | + Créer ▼           | 10                | 1869                       |                       |                      |                    | Tout - Q                                                |                         | L Gi             | Iles RENAULT 😴 🕐 🗸                                                                  |
| ACCUEIL                                         | GESTION DES      | BIENS <u>&gt;</u> 💌 | SL                | JIVI DES VE                | NTES 🔁 🙆              | > 8                  | -                  |                                                         | -                       | -print           |                                                                                     |
| SUIVI DE                                        | S VENTES         |                     | Dos               | sReif/+Man                 | dSillatut             | Vendeur              | Acquéreur          | Adresse                                                 | Prix Vendu              | Honoraires       | Intervenants D                                                                      |
| ▼ QUAND ?                                       |                  | ^                   | <b>1</b> 7        | 🍃 52 /<br>233              | Réservé               | Non<br>communiqué    | 🍃 BOBO<br>Etienne  | 50 avenue du mail,<br>33000 BORDEAUX                    | 177 000€                | 7 000 €          | E / TERRIEN Cédric 50.00%                                                           |
| Filtre date<br>Du                               | Date de cor      | mpromi: 🗸           | <b>2</b> 5        | 🍃 52 /<br>233              | Réservé               | 🍃 RIU Alain          | 🥪 BOBO<br>Etienne  | 50 avenue du mail,<br>33000 BORDEAUX                    | 177 000 €               | 7 000 €          | E / TERRIEN Cédric 50.00%<br>S / BUKWALD Sébastien 50.00%                           |
| Au<br>• QUOI ?                                  |                  |                     | <b>6</b>          | 🍃 51 /<br>233              | Réservé               | DESMARET<br>Daniel   | 🍃 TAULIER          | 50 avenue du mail,<br>33000 BORDEAUX                    | 0€                      | Non<br>renseigné | E / BUKWALD Sébastien 50.00%<br>S / DÉMONSTRATION 50.00%                            |
| Type de bien<br>Motif<br>Dossiers clôtu         | Réservé,Co<br>ré | mpromis,∖           | <b>2</b> 3        | 201869<br>101869<br>/ 1018 | Compromis             | LEVISAGE<br>Jean     | 🍃 DURAND           | chemin du crous,<br>33124 BROUQUEYRAN                   | 1661000€                | 11 000 €         | E / TERRIEN Cédric 25.00%<br>E / RENAULT Gilles 25.00%<br>S / VAAST Emmanuel 50.00% |
| ▼ QUI ?                                         |                  |                     | <b>2</b><br>18    | 🍃 306 /<br>306             | Compromis             | AUDREYL              | DUBOIS Cedric      | 35000 Rennes                                            | 310 000€                | 15 000 €         | E / RENAULT Gilles 50.00%<br>S / VAAST Emmanuel 50.00%                              |
| Agence<br>Intercabinet<br>Négociateur           |                  | ~                   | <b>2</b><br>12    | 🍃 481 /<br>481             | Compromis             | GAMBETTA<br>Arnold   | 🥁 BOBET<br>Louison | 3 alle des rametttes,<br>75000 PARIS                    | 137 000 €               | 7 000 €          | E / MARZOLA Philippe 50.00%<br>S / BUKWALD Sébastien 50.00%                         |
| Suivi par                                       |                  | ~                   | <b>1</b> 6        | 🍃 133 /<br>133             | Vendu par<br>l'agence | Non<br>communiqué    | 🥪 LADART<br>Marie  | 6 Rue de Jouanet,<br>35700 Rennes                       | 151 000 €               | 6 000 €          | E / RENAULT Gilles 50.00%<br>S / TERRIEN Cédric 50.00%                              |
| POURQUO Mots clés :                             | I?               |                     | 0                 | 🍃 115 <i>1</i><br>115      | Vendu par<br>l'agence | GONTORD<br>Alexandre | Non<br>communiqué  | 10 Rue Jules Vallès,<br>35136 SAINT JACQUES DE LA LANDE | 1 156 500 €             | 3 000 €          | E / TERRIEN Cédric 50.00%<br>S / BUKWALD Sébastien 50.00%                           |
| <ul> <li>RÉCAPITU</li> <li>Compromis</li> </ul> | LATIF            | 3                   | <b>&gt;</b><br>10 | 🥁 55 /<br>55               | Vendu par<br>l'agence | 🍃 ISE Marc           | 🥁 MARTIN           | 25 Rue de Siam,<br>29200 Brest                          | 88 <b>0</b> 00 €        | 7 000 €          | E / MAITRE Jean Paul 50.00%<br>S / DÉMO Alex 50.00%                                 |
| Réservé<br>Vendu par l'a                        | gence            | 3                   | 6                 | 1084 /                     | Vendu par             |                      | 2                  | 2 Rue Tête d'Or,                                        | <u>51 500 €</u>         | 1 500 €          | E / VAAST Emmanuel 50.00%                                                           |
|                                                 | Rechercher       | ~                   |                   | Somme                      | des ventés : :        | 5 255 500,00€        | - somme des ho     | IMPRIMER LE<br>LISTING                                  | <del>62 916,67</del> €H | ı <del>) -</del> |                                                                                     |

Il ne vous restera qu'à cliquer sur le numéro de dossier que vous souhaitez consulter. Vous pouvez également cliquer sur l'icône de dossier bleu pour accéder au dossier, ou à la fiche du bien, du vendeur ou de l'acquéreur.

|                                                   | IZE 🍄             | PIGES 💈 | <b>}</b>   | PROSPECTI                                                                                                    | on 📚 bie              | ens 🚑 coi             | NTACTS 🚼 A         | AGENDA PUB 000                                          |               |                  | 🔔 🔳 블 🔤 龔                                                                           |
|---------------------------------------------------|-------------------|---------|------------|----------------------------------------------------------------------------------------------------|-----------------------|-----------------------|--------------------|---------------------------------------------------------|---------------|------------------|-------------------------------------------------------------------------------------|
| KRIER                                             | - NET + Cr        | réer 🕶  | 10         | 1869                                                                                                    |                       |                       |                    | Tout - Q                                                |               | L G              | illes RENAULT 😴 🕐 🔻                                                                 |
| ACCUEIL                                           | GESTION DES BIENS |         | s          | JIVI DES VE                                                                                                    | NTES 🔁 🙆              | 8                     | -                  |                                                         | -             |                  |                                                                                     |
| SUIVI DE S                                        | VENTES            |         | Dos        | sReif/✦Nar                                                                                                    | dSallatut             | Vendeur               | Acquéreur          | Adresse                                                 | Prix Vendu    | Honoraires       | Intervenants E                                                                      |
| ▼ QUAND ?                                         |                   |         | <b>1</b> 7 | 🏏 52 /<br>233                                                                                                    | Réservé               | Non<br>communiqué     | BOBO<br>Etienne    | 50 avenue du mail,<br>33000 BORDEAUX                    | 177 000 €     | 7 000 €          | E / TERRIEN Cédric 50.00%<br>S / GILLE Anthony 50.00%                               |
| Filtre date<br>Du                                 | Date de compro    | omis 🗸  | <b>5</b>   | 🍃 52 /<br>233                                                                                                    | Réservé               | 🍃 RIU Alain           | 🦢 BOBO<br>Etienne  | 50 avenue du mail,<br>33000 BORDEAUX                    | 177 000 €     | 7 000 €          | E / TERRIEN Cédric 50.00%<br>S / BUKWALD Sébastien 50.00%                           |
| Au<br>• QUOI ?                                    |                   | i       | <b>6</b>   | 🍃 51 /<br>233                                                                                                    | Réservé               | DESMARET<br>Daniel    | 🥁 TAULIER          | 50 avenue du mail,<br>33000 BORDEAUX                    | 0€            | Non<br>renseigné | E / BUKWALD Sébastien 50.00%<br>S / DÉMONSTRATION 50.00%                            |
| Type de bien<br>Motif<br>Dossiers clôturé         | Réservé,Compro    | omis,\  | <b>2</b> 3 | <pre>&gt;&gt;&gt;&gt;&gt;&gt;&gt;&gt;&gt;&gt;&gt;&gt;&gt;&gt;&gt;&gt;&gt;&gt;&gt;&gt;&gt;&gt;&gt;&gt;&gt;&gt;&gt;&gt;&gt;&gt;&gt;&gt;&gt;&gt;&gt;</pre> | Compromis             | V<br>LEVISAGE<br>Jean | 🥁 DURAND           | chemin du crous,<br>33124 BROUQUEYRAN                   | 1 661 000 €   | 11 000 €         | E / TERRIEN Cédric 25.00%<br>E / RENAULT Gilles 25.00%<br>S / VAAST Emmanuel 50.00% |
| ▼ QUI ?                                           |                   |         | 📁<br>18    | 🍃 306 /<br>306                                                                                                    | Compromis             | AUDREYL               | DUBOIS Cedric      | 35000 Rennes                                            | 310 000€      | 15 000 €         | E / RENAULT Gilles 50.00%<br>S / VAAST Emmanuel 50.00%                              |
| Agence<br>Intercabinet<br>Négociateur             |                   | ~       | 📁<br>12    | 🥪 481 /<br>481                                                                                                    | Compromis             | GAMBETTA<br>Arnold    | 🍃 BOBET<br>Louison | 3 alle des rametttes,<br>75000 PARIS                    | 137 000€      | 7 000 €          | E / MARZOLA Philippe 50.00%<br>S / BUKWALD Sébastien 50.00%                         |
| Suivi par                                         |                   | ~       | 🞾<br>16    | 🍃 133 /<br>133                                                                                                    | Vendu par<br>l'agence | Non<br>communiqué     | 🦢 LADART<br>Marie  | 6 Rue de Jouanet,<br>35700 Rennes                       | 151 000 €     | 6 000 €          | E / RENAULT Gilles 50.00%<br>S / TERRIEN Cédric 50.00%                              |
| POURQUOI 3 Mots clés :                            | ?                 |         | <b>1</b> 0 | 🍃 115 /<br>115                                                                                                    | Vendu par<br>l'agence | GONTORD<br>Alexandre  | Non<br>communiqué  | 10 Rue Jules Vallès,<br>35136 SAINT JACQUES DE LA LANDE | 1 156 500 €   | 3 000 €          | E / TERRIEN Cédric 50.00%<br>S / BUKWALD Sébastien 50.00%                           |
| <ul> <li>RÉCAPITUL.</li> <li>Compromis</li> </ul> | ATIF              | 3       | <b>1</b> 0 | 🥁 55 /<br>55                                                                                                    | Vendu par<br>l'agence | 🍃 ISE Marc            | 🦢 MARTIN           | 25 Rue de Siam,<br>29200 Brest                          | 88 000 €      | 7 000 €          | E / MAITRE Jean Paul 50.00%<br>S / DÉMO Alex 50.00%                                 |
| Réservé<br>Vendu par l'ag                         | ence              | 3<br>6  | Þ          | 🞾<br>1084 /                                                                                                    | Vendu par             | LEGUENE               | 6                  | 2 Rue Tête d'Or,                                        | 51 500 €      | 1 500 €          | E / VAAST Emmanuel 50.00%                                                           |
| Total                                             |                   | 12      |            | Somme                                                                                                    | e des ventes : !      | 5 255 500,00€         | - Somme des ho     | onoraires part agence : 75 500,00 € (soit               | 62 916,67 € H | т)               |                                                                                     |
| l.                                                | Rechercher        |         |            |                                                                                                    |                       |                       |                    |                                                         |               |                  |                                                                                     |

Vous pouvez effectuer un tri par colonne en cliquant sur l'entête de celle-ci.

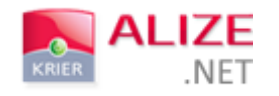

B- SUIVI

Le dossier récapitulatif affiche toutes les informations précédemment renseignées lors de la saisie détaillée de votre compromis.

1) AJOUT D'OBSERVATIONS

En bas de page du dossier, une case « Observations » vous permet d'ajouter certaines informations. Cette case est un champ libre, accessible et modifiable à tout moment.

| Honoraire    | s                                                                   |
|--------------|---------------------------------------------------------------------|
|              | Commission totale 10000                                             |
| <b>К</b> Арр | Retrocessions       Choisir un apporteur pour rétrocession          |
| L Négos ↓    | Entrée : 100 % soit : 10 000 € Sortie : 0 % soit : 0 €              |
| LAVILLE C    | arole 💼 100 %                                                       |
| Suivi        | L Négociateurs - 🛧 Agences - 🖒 Apporteurs                           |
|              | Observations                                                        |
|              |                                                                     |
|              | ll n'y a pas d'historique pour ce dossier                           |
|              | CLÔTURER LE ANNULER LA DOSSIER VENTE DOCUMENTS JURIDOC CRÉER ACTION |

Groupe DP Logiciels KRIER - 6 Rue Jouanet - 35700 RENNES - Tél. 02 99 63 72 63 - Fax 02 99 63 69 12 - info@krier.fr 28

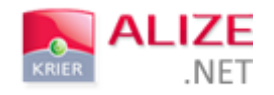

#### 2) AJOUT D'ACTIONS DE SUIVI

Il est également possible de tenir à jour un historique des actions réalisées pour la vente ou la location de votre bien.

|                                  |                                                              | Observations                                                          |                                                                              |
|----------------------------------|--------------------------------------------------------------|-----------------------------------------------------------------------|------------------------------------------------------------------------------|
|                                  |                                                              |                                                                       |                                                                              |
|                                  |                                                              |                                                                       |                                                                              |
|                                  |                                                              |                                                                       |                                                                              |
|                                  |                                                              |                                                                       |                                                                              |
|                                  |                                                              | 1 Historique                                                          |                                                                              |
|                                  |                                                              |                                                                       |                                                                              |
| Date                             | Туре                                                         | Compte rendu                                                          | Fait par                                                                     |
| Date<br>10/08/2015               | Type<br>Acceptation de l'offre                               | Compte rendu Acceptation de l'offre n°42                              | Fait par<br>UGUEN<br>Nolwenn                                                 |
| Date<br>10/08/2015<br>05/08/2015 | Type<br>Acceptation de l'offre<br>Enregistrement d'une offre | Compte rendu Acceptation de l'offre n°42 Modification de l'offre n°25 | Fait par           UGUEN           Nolwenn           UGUEN           Nolwenn |

- 1- Cet historique va reprendre automatiquement les actions présentes sur la fiche de bien lors de la création du compromis. Les actions qui sont reprises sur le dossier concernent l'avancement de la vente ou de la location du bien et doivent être configurées avec une origine de déclenchement spécifique (en rapport avec la vente ou la location du bien) pour pouvoir apparaître :
  - Enregistrement d'une offre ;
  - Hener sous offre / réservé / compromis / vendu / loué ;
  - Acceptation d'une offre ;
  - 4 Annulation d'une offre / d'un dossier de location / d'un dossier de vente.
- 2- Il est également possible d'ajouter de nouvelles actions manuelles afin d'alimenter et de mettre à jour l'historique de suivi d'avancement du dossier. Pour cela, il suffit de cliquer sur « Créer action » et de renseigner le type d'action effectué.

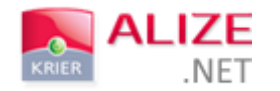

#### C- CLÔTURE DU DOSSIER

Vous pouvez clôturer vos dossiers en cliquant en bas à gauche du dossier récapitulatif :

| Etat du dossier N        | lon clôturé        |          | [                      | Date d'acte provisoire | 29/07/2015 |
|--------------------------|--------------------|----------|------------------------|------------------------|------------|
| Intervenants             |                    |          |                        |                        |            |
|                          | Propriétaire       |          |                        | Acquéreur              |            |
| Consorts LE BOT          |                    | 6        | Mademoiselle TEST F    | Formation              |            |
|                          | FT MPI (1997) 1997 |          |                        | ארקטבובתום מססטרופס    |            |
| Origine :                | -                  | Ŧ        | Origine :              | -                      | Ŧ          |
| Agence d'affectation :   |                    |          | Agence d'affectation : | :                      |            |
| Notaire propriétaire :   | Maître             |          | Notaire acquéreur :    | Maître                 |            |
| Bien                     |                    |          |                        |                        |            |
| 118 - Appartement - 67   | m2 - 29200 BREST   | <b>1</b> |                        | Localisation du mandat |            |
|                          |                    |          |                        | Désignation du mandat  |            |
| Suivi par du bien inconn | u it               |          | DPE                    | Expertise P            | arasitaire |

Groupe DP Logiciels KRIER - 6 Rue Jouanet - 35700 RENNES - Tél. 02 99 63 72 63 - Fax 02 99 63 69 12 - info@krier.fr 30

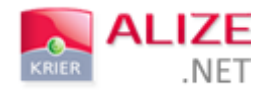

Une fenêtre apparaît et vous permet de mettre à jour les informations suite à la vente ou à la location du bien.

|                                      | Date d'acte |                                          |
|--------------------------------------|-------------|------------------------------------------|
| Numéro de dossier                    | 42          | Réf. du bien 5                           |
| Retrait de panneau ?                 | NON         | Passer en statut "vendu" ?               |
| Remise des clés ?                    | NON         | Déplacer le suivi ?                      |
| Propriétaire                         |             | Acquéreur                                |
| N° de facture propriétaire           | 6           | N° de facture acquéreur 6                |
| Changer le propriétaire par Mme TEST | NON         | Passer Mme TEST en "acquéreur signé" NON |
| 4                                    |             | 5                                        |
|                                      |             |                                          |

- 1- La date d'acte est obligatoire lors de la clôture d'un dossier.
- 2- Le retrait du panneau et la remise des clés à partir de la clôture du dossier permettront de mettre à jour automatiquement la gestion des panneaux et des clés dans le logiciel.
- 3- Le changement de statut en « vendu » mettra à jour la fiche du bien. Si vous ne modifiez pas le statut à partir de la clôture du dossier, le statut sur la fiche du bien restera identique à la dernière modification (Sous compromis par exemple).

Si vous choisissiez de déplacer le suivi, l'ensemble de l'historique d'actions présent sur la fiche du bien sera ajouté dans la partie « Suivi » du dossier. Dans cette situation, toutes les actions seront affichées, même celles n'ayant pas de lien direct avec la vente ou la location clôturée.

- 4- Si vous changez le propriétaire vendeur par le nouvel acquéreur du bien, le nouvel acquéreur apparaîtra alors sur la fiche du bien dans l'onglet vendeur.
- 5- En passant l'acquéreur du bien en « acquéreur signé » vous modifiez simplement le groupe de votre contact sur sa fiche client. Vous pouvez à la fois passer l'acquéreur en acquéreur signé et changer le vendeur du bien par son nouveau propriétaire.

Après enregistrement, votre dossier sera clôturé.

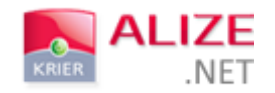

#### D- ANNULATION ET/OU SUPPRESSION

Avant ou après la clôture d'un dossier, il vous est toujours possible de l'annuler. Il vous suffit de cliquer sur « Annuler la vente ».

| Honoraires                                 |                                |
|--------------------------------------------|--------------------------------|
| Commis                                     | sion totale 0                  |
|                                            | Retrocessions                  |
| App Choisir un apporteur pour rétrocession |                                |
|                                            |                                |
| Entree : 50 % Soit : 0 €                   | Sortie : 50 % soit : 0 €<br>▼  |
| L Nègociate                                | urs - 🕈 Agences - & Apporteurs |
| Suivi                                      |                                |
| Sum                                        | Observations                   |
|                                            |                                |
|                                            |                                |
|                                            |                                |
|                                            |                                |
| Dossier Vente                              |                                |
| Annulation du dossier                      | *                              |
|                                            |                                |
| Annulation du dossier                      |                                |
| Motif d'annulation                         | Annulation offre               |
| Statut du bien                             | 3 - Mandat en cours            |
| Date d'annulation                          |                                |
|                                            |                                |
|                                            |                                |
|                                            |                                |
|                                            |                                |
|                                            |                                |
|                                            |                                |

Une fenêtre va s'ouvrir. Vous pourrez alors renseigner le motif d'annulation du dossier, le statut dans lequel vous souhaitez enregistrer votre bien ainsi que la date d'annulation de la vente.

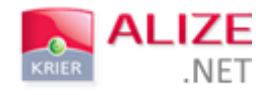

# IV- SORTIE DE STOCK

Si vous souhaitez archiver un bien, vous pouvez le faire à partir du bouton de création « + créer », « vente/location » puis « Sortie de stock ».

|                                                                                                    | PIGES SPROSPECTIC                                                                                     | n 📚 biens 🤽 contacts                                                                                                    | agenda FUB 000                                                                                                    |                                                                                                    |
|----------------------------------------------------------------------------------------------------|----------------------------------------------------------------------------------------------------|----------------------------------------------------------------------------------------------------|----------------------------------------------------------------------------------------------------|----------------------------------------------------------------------------------------------------|
| KRIER . NET                                                                                                    | + Créer ▼ ladar                                                                                       |                                                                                                    | Tout 👻 🔍                                                                                                    | 👤 Gilles RENAULT 👻 🙂 🗸                                                                                          |
| ACCUEIL 🛅 👩                                                                                                    | Bien 🕨                                                                                                | -                                                                                                    |                                                                                                    |                                                                                                    |
| Image: Second state         Image: Second state           Image: Second state         Image: Second state           Image: Second state         Image: Second state <td>Client<br/>Pige<br/>Botte aux lettres<br/>Action<br/>Visite<br/>Rendez-vous<br/>Vente / Location<br/>Post-it</td> <td>Orriers biens ajou     Derniers biens ajou     Derniers biens ajou     De</td> <td>utés</td> <td>ス       Connexion des clients en portefeuille         RENAULT Gilles       ✓         Derniers clients connectés</td> | Client<br>Pige<br>Botte aux lettres<br>Action<br>Visite<br>Rendez-vous<br>Vente / Location<br>Post-it | Orriers biens ajou     Derniers biens ajou     Derniers biens ajou     De | utés                                                                                                    | ス       Connexion des clients en portefeuille         RENAULT Gilles       ✓         Derniers clients connectés |
| BALs prospectées s<br>Actions<br>En retard                                                                                                    | Post-it agence                                                                                        | Bail<br>Sortie de stock                                                                                                    | Vente Loc                                                                                                    |                                                                                                    |
| A effectuer<br>BALS                                                                                                    | Email                                                                                                 | A affecter                                                                                                    | 1 2                                                                                                    |                                                                                                    |
| rospectées<br>Vrospectées<br>Vrelancer                                                                                                    | 0<br>1                                                                                                | A source<br>Piges<br>A affecter (Part)<br>A contacter                                                                                                    | 11379 14098                                                                                                    |                                                                                                    |
| <ul> <li>Rendez-vous de la jou vocês direct</li> <li>Actions à réaliser</li> <li>Actions manuelles</li> <li>Visite</li> <li>P - Visite</li> </ul>                                                                                                    | journée<br>rnée                                                                                       | Activité     RENAULT     Prospection     BALs prospectées sur le     mois     Actions     En retard     A effectuer     BALs                                                                                                    | Gilles  Gilles Gilles G |                                                                                                    |
| Créer action Affich                                                                                                    | er toutes les actions à réa                                                                           | Affectées<br>Prospectées                                                                                                    | 62                                                                                                    |                                                                                                    |

Vous pouvez également modifier le statut d'un bien depuis sa fiche en « archivé ».

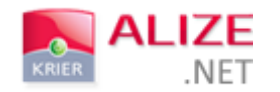

#### Ces deux actions afficheront la fenêtre ci-dessous.

| Sortie de stock                                                       |                       |                                                                                                    |
|-----------------------------------------------------------------------|-----------------------|----------------------------------------------------------------------------------------------------|
| Bien                                                                  |                       | Retrait                                                                                                    |
| 54 - Appartement - 70 m2 - 2920                                       | 00 Brest              | Motif                                                                                                    |
| TERRE Jean                                                            | Archiver propriétaire | Date                                                                                                    |
| Prix mandat * 10                                                      | 0000                  | Client Acquéreur Prix de vente connu *                                                                                                    |
| 21/11/2014<br>ALIZE.NET KRIER<br>Non affecté<br>* Montant net vendeur |                       | Attention : si vous archivez votre bien sans renseigner<br>de prix, cette transaction n'alimentera pas votre base de<br>données (argus, estimation,). |
| ANNULER                                                               |                       | ENREGISTRER                                                                                                    |

Vous pourrez choisir le motif d'archivage du bien selon une liste définie.

| Bien                                                                  |                       | Retrait                                                                                                    |                       |
|-----------------------------------------------------------------------|-----------------------|----------------------------------------------------------------------------------------------------|-----------------------|
| 54 - Appartement - 70 m2 - 2920                                       | 00 Brest              | Motif                                                                                                    | ~                     |
| TERRE Jean Prix mandat * 10                                           | Archiver propriétaire | Motif<br>Fin de mandat<br>Mise en vente du bien<br>Retiré de la vente<br>Vendu autre intermédiaire<br>Vendu aux enchères<br>Vendu par le propriétaire<br>Vendu par un confrère                                                                                                    |                       |
| 21/11/2014<br>ALIZE.NET KRIER<br>Non affecté<br>* Montant net vendeur |                       | Vendu par un notaire<br>Fin de mandat<br>Loué par autre agence<br>Loué par propriétaire<br>Non loué<br>Préavis annulé<br>Retiré de la location<br>Attention : si vous archivez votre bien sans ren<br>de prix, cette transaction n'alimentera pas votre<br>données (argus, estimation,). | ıseigner<br>∍ base de |

Si vous connaissez l'acquéreur du bien et le prix de vente, vous pouvez le renseigner.

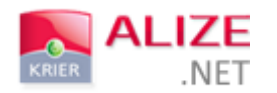

| Bien<br>54 - Appartement - 70 m2 - 29200 Brest |        | Retrait<br>Motif v                                      |                                                                                                    |
|------------------------------------------------|--------|---------------------------------------------------------|----------------------------------------------------------------------------------------------------|
|                                                |        |                                                         |                                                                                                    |
|                                                |        | Client                                                  |                                                                                                    |
| Prix mandat *                                  | 100000 | Acquéreur                                               | +                                                                                                    |
| Γ                                              |        | Prix de vente                                           | e connu *                                                                                                 |
| 21/11/2014<br>ALIZE.NET KRIER                  |        |                                                         |                                                                                                    |
| Non affecté                                    |        | Attention : si v<br>de prix, cette tr<br>données (argus | vous archivez votre bien sans renseigner<br>ransaction n'alimentera pas votre base de<br>s, estimation,). |
| * Montant net vendeur                          |        |                                                         |                                                                                                    |

### ATTENTION !

Si vous archivez votre bien sans renseigner de prix, cette transaction n'alimentera pas votre base de données (argus, estimation ...).

Après enregistrement, un message d'information apparaît pour confirmer l'archivage du bien.

\*\*\*\*